You, Unlimited

#### Ryukoku University

# 総合型選抜入試 バーチャル説明会 in メタバース すすめ方

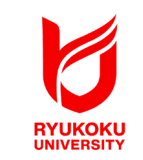

## 1.アバターを選択する

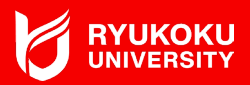

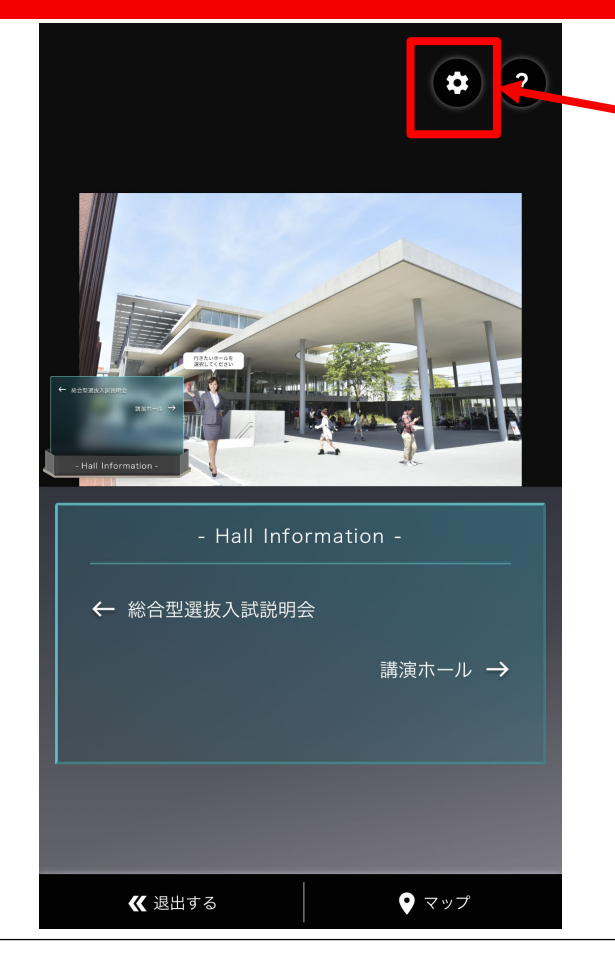

# 設定ボタンを押してください。

## 1.アバターを選択する

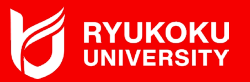

<sup>TIPS 5 / 5</sup> 使用するアバターを選択

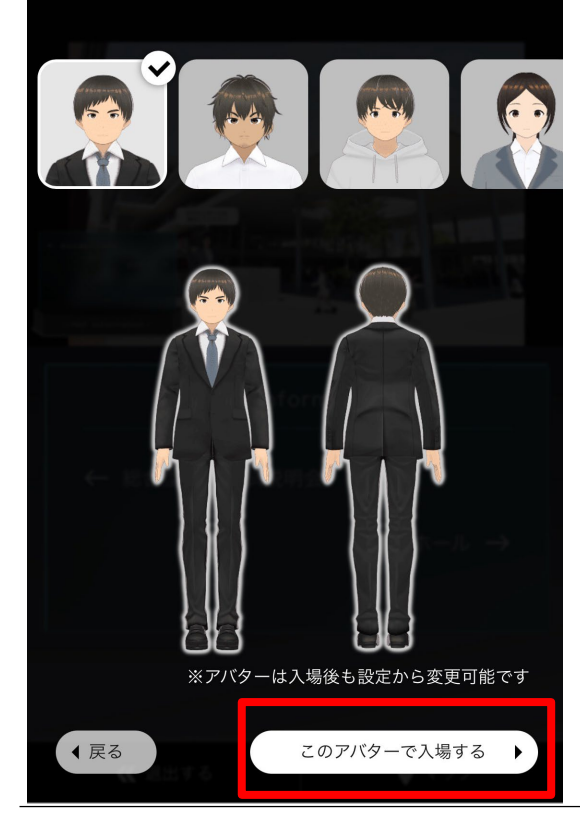

# ①好みのアバターを選択してください

②アバターの選択画面になります。
 好きな好みのアバターを選んで
 「このアバターで入場する」を押してください。

## 2.イベントホールにすすむ

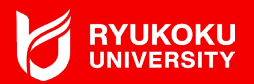

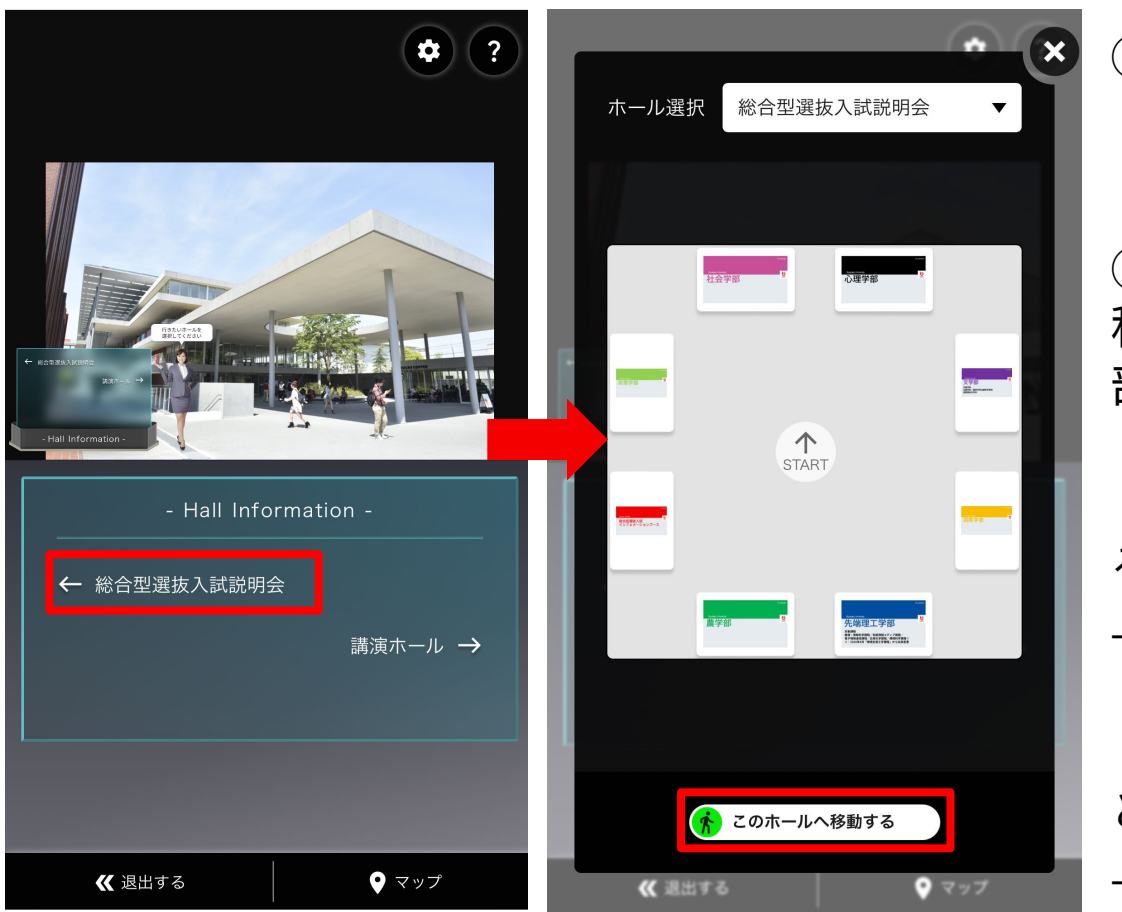

①「総合型選抜入試説明会」 ボタンを選択してください。

②マップ画面から「このホールへ 移動する」または説明ききたい学 部のブースを選んでください。

【このホールへ移動する】を選択す ると・・・

→イベントホールへ移動します。

【学部のブース】を選択する と・・・

→直接学部のブースへ移動します。

イベントホールに入室後の進め方

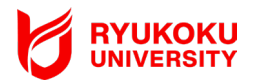

- STEP1:任意の学部のブースに移動・入室する。
- STEP2:ブース内の展示中央に設置されている 「入試説明動画」を各自で視聴する。
- STEP3:ブース内で行われる「学部紹介イベント」や「模擬講義動画」を 参加・視聴する
- STEP4:「入試要項」や「学部パンフレット」を閲覧・ダウンロードする。
- STEP5:不明点などがある場合は、<u>テキストチャット機能</u>で質問をする。
- STEP6:ブースから退出または他の学部のブースへ移動する。

STEP1:任意の学部のブースに移動・入室する。

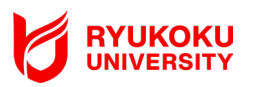

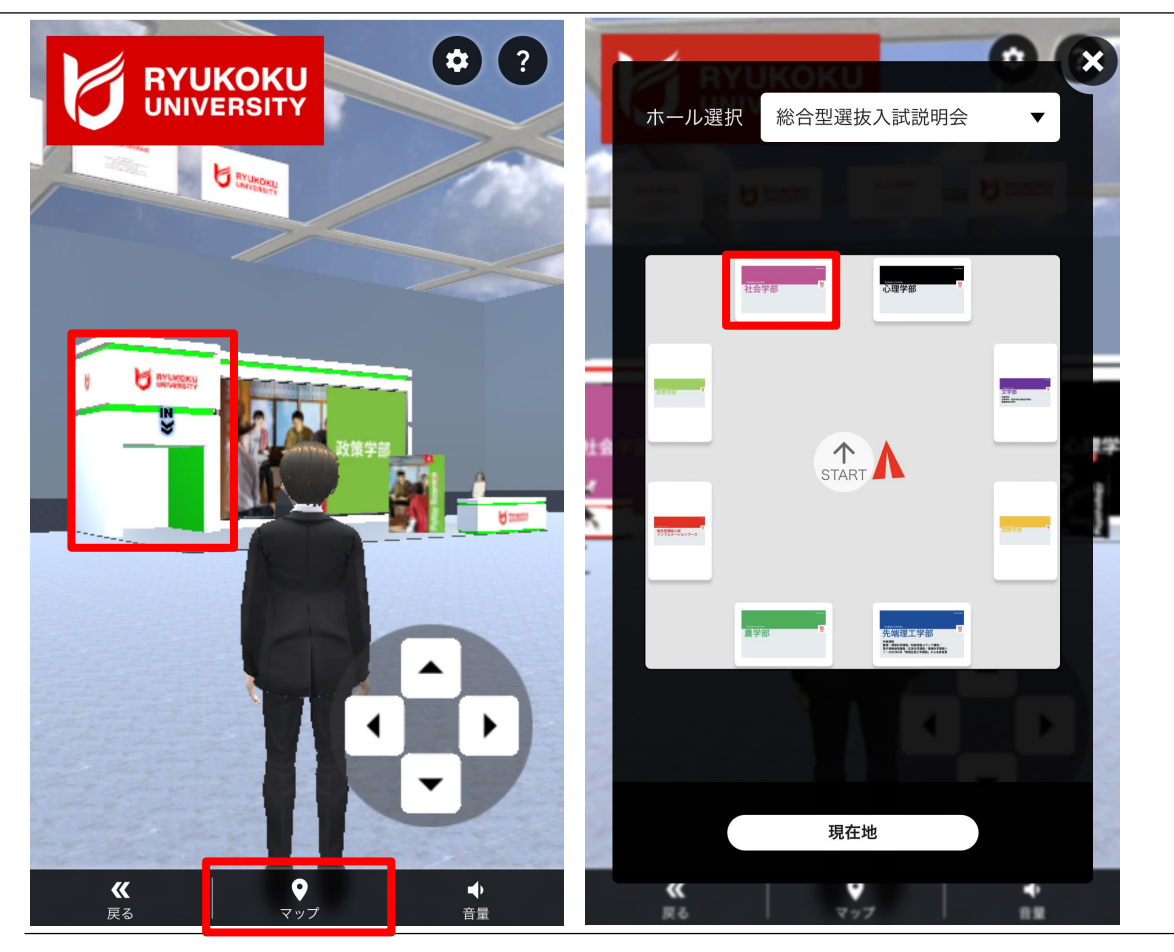

①十字のキーを使って説明をきき たい学部のブースに移動・入室す る。

②「マップ」ボタンを押すと、現 在地や全体のブース配置を確認で きます。

 ③「マップ」から希望のブースを 選択すると、直接ブースへ移動も できます。

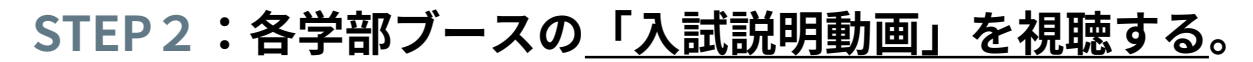

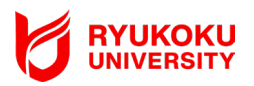

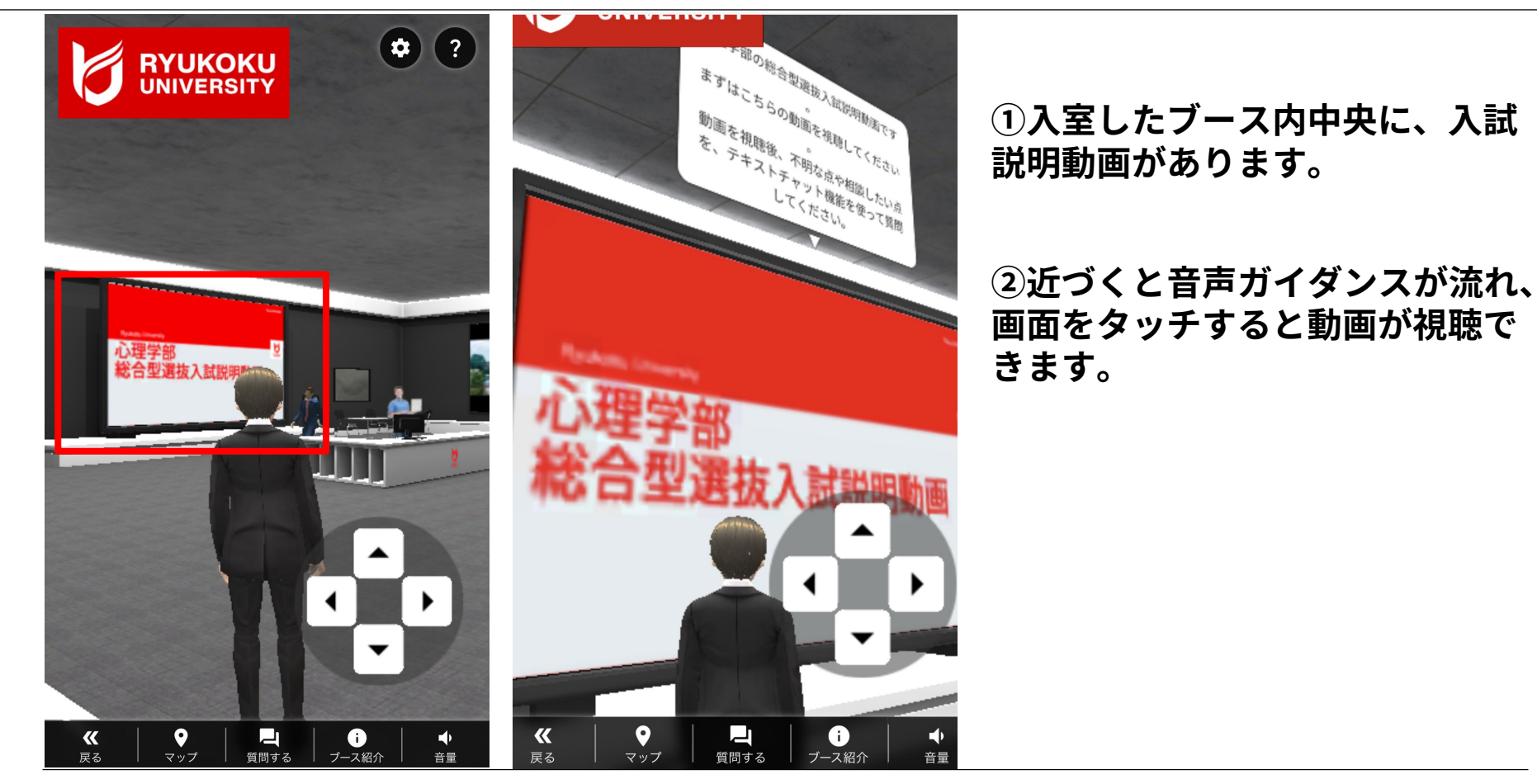

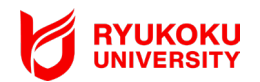

### STEP3:「学部紹介イベント」や「模擬講義動画」 参加・視聴する

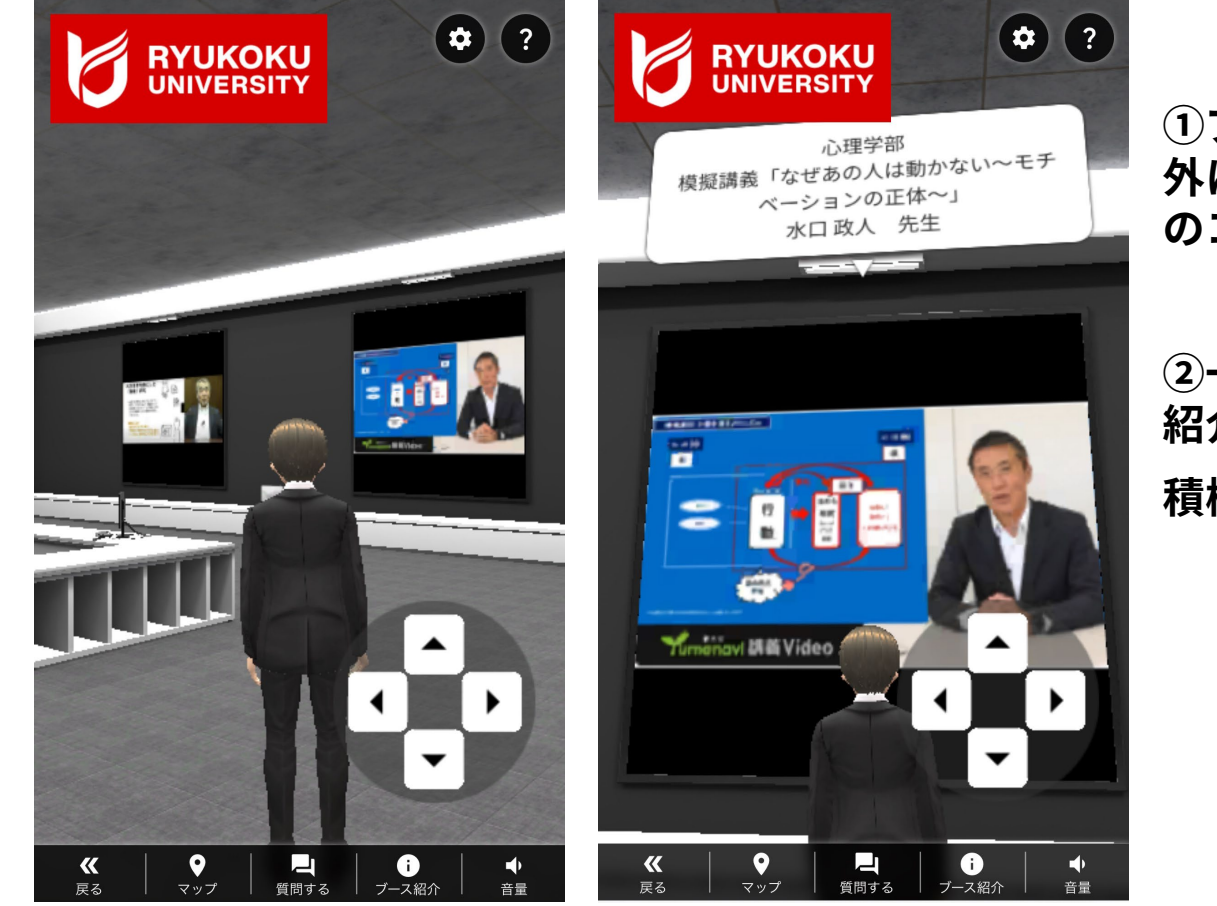

①ブース内では「入試説明」動画以 外にも学部紹介や模擬講義動画など のコンテンツが視聴できます。

②一部の学部はライブ配信で「学部 紹介」を行います。 積極的に参加しましょう。

## STEP3:「学部紹介イベント」や「模擬講義動画」参加・視聴する

#### 以下の学部がライブ配信で「学部紹介」を行います。

※: 社会学部・国際学部・先端理工学部の学部紹介はブース内で動画を視聴できます。

| 学部                                                          | 開催時間<br>(説明時間は20分程度) | イベント内容                      |
|-------------------------------------------------------------|----------------------|-----------------------------|
| 文学部                                                         | 12時00分~              | 学びの魅力や特色について、学部スタッフから紹介します。 |
| 心理学部                                                        |                      |                             |
| 政策学部                                                        |                      |                             |
| 農学部                                                         |                      |                             |
| ライブイベントの実施中はチャットへの個別相談への応答ができなくなります。<br>ライブ配信終了後に順次回答いたします。 |                      |                             |

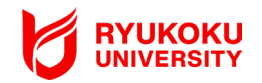

#### STEP4:「入試要項」や「学部パンフレット」を閲覧・ダウンロードする

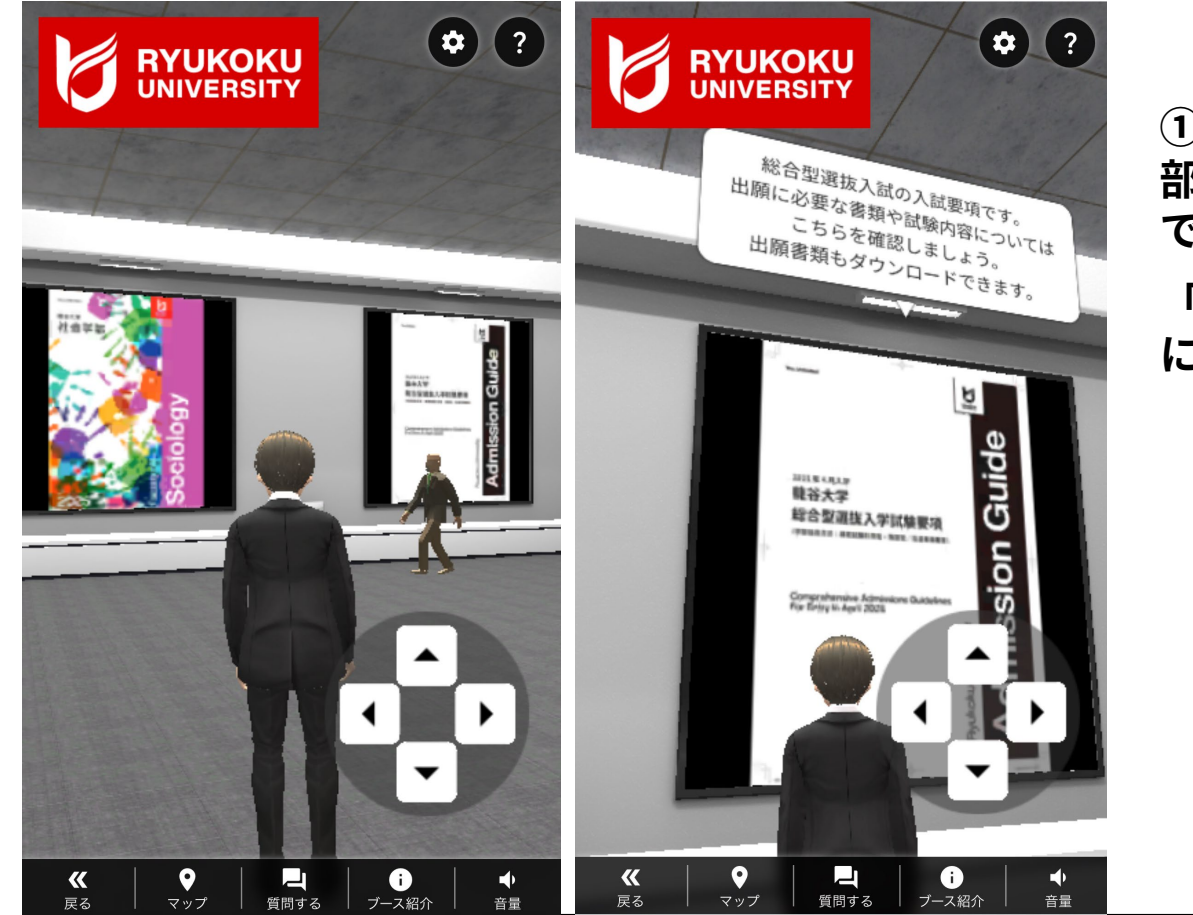

①ブース内では「入試要項」や「学 部パンフレット」が閲覧・ダウロー できます。

「入試要項」には出願書類もセット になっています。

## STEP5 <u>テキストチャット機能</u>で質問をする。

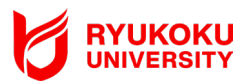

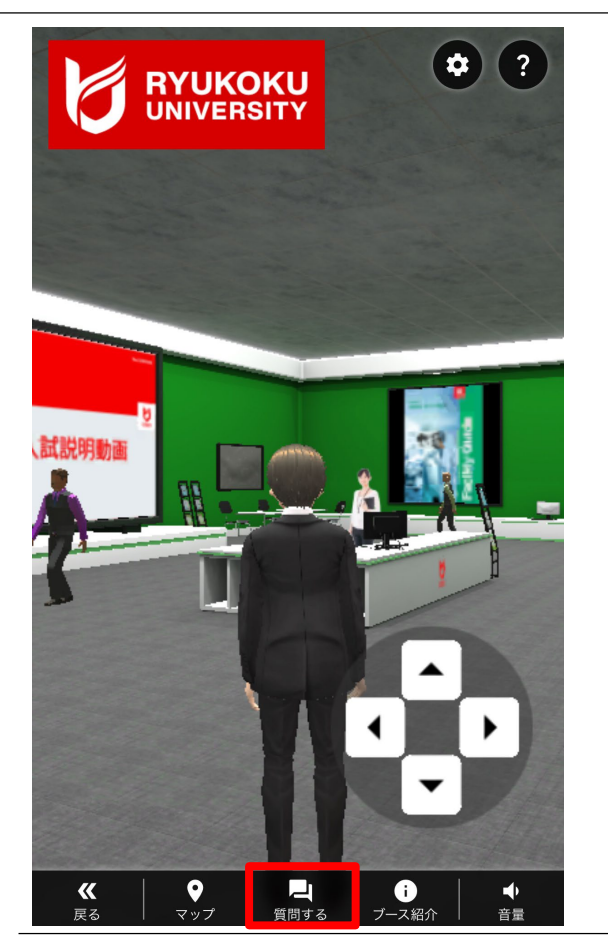

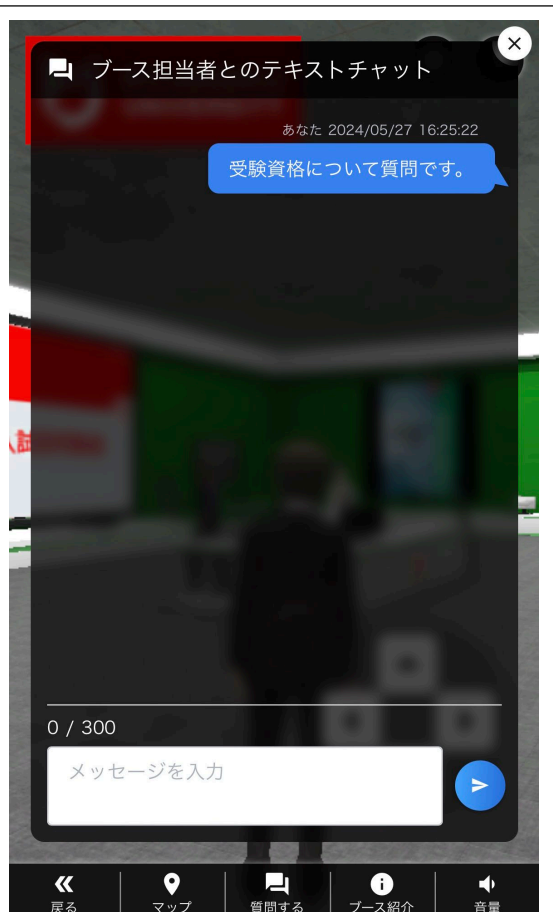

①「質問する」を選択するとテキ ストチャットの入力画面が展開さ れます。

②300字以内で質問内容を入力してください。

③学部担当者から質問に対して、 順次、テキストチャットで回答い たします。

④質問内容によっては、ボイスチ ャットで回答する場合があります。 <u>マイク機能をオン</u>にしてください。

#### STEP6:ブースから退出または他の学部のブースへ移動する

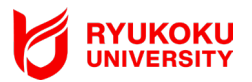

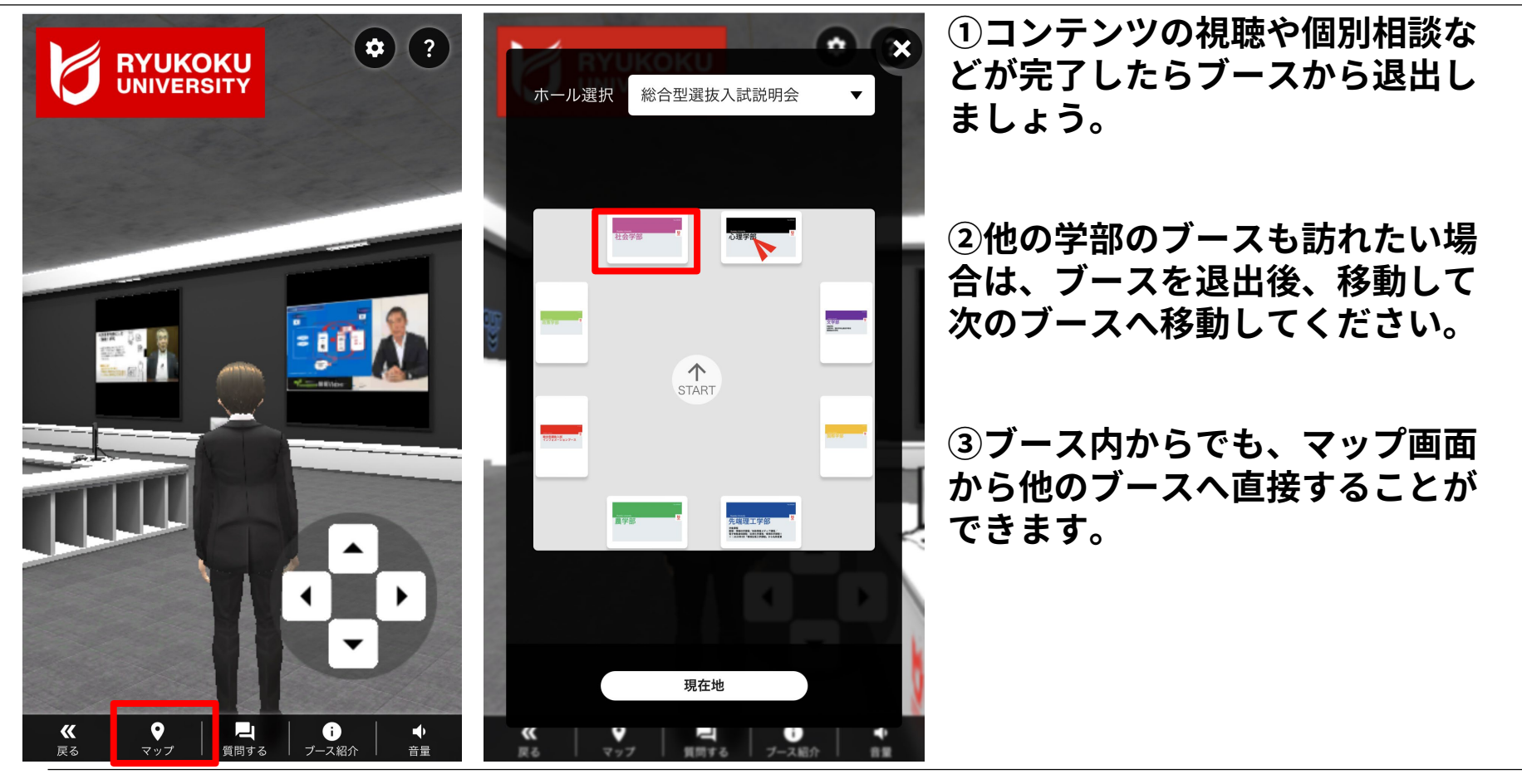

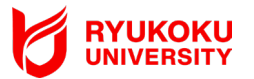

①各学部のブースに加えて「入試インフォメーションブース」を設置しています。

- ②「入試インフォメーションブース」では以下のコンテンツの閲覧等が可能です。
  ○伝道者推薦入試の説明動画および入試要項
  ○スポーツ活動選抜、文化・芸術・社会活動選抜推薦入試の説明動画および入試ガイド
  ○公募推薦入試・一般選抜入試・共通テスト利用入試などについて掲載した入試ガイド
  ○その他、大学紹介動画や河合塾講師による総合型選抜入試のポイント説明動画など
- ③<u>「伝道者推薦型」「スポーツ活動選抜」「文化・芸術・社会活動選抜」の相談への</u> <u>ご対応はいたしかねます</u>。ご不明な点は後日入試部までお問い合わせください。